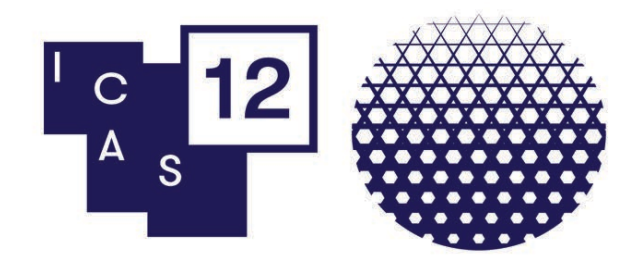

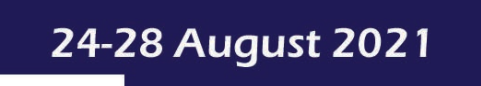

Online

# **ICAS 12 Participant Portal Guide – Panel Convenor**

| Getting Started – Log-in page             | 2  |
|-------------------------------------------|----|
| Getting Started – Task List               | 3  |
| Confirm or Update Profile                 | 4  |
| Provide or Update Your Biography          | 5  |
| Upload Your Photo                         | 6  |
| Participant Agreement                     | 8  |
| Pre-Recorded Content for Panels explained | 9  |
| Upload your Pre-recorded Roundtable Video | 10 |

## Important notes:

It is recommended to use the Firefox or Google Chrome browser to complete the tasks

Deadline for presentation upload is **1 August 2021** 

On-demand material will be available from **10 August–15 October 2021** 

## **Getting Started – Log-in page**

You will receive an <u>email that includes a link and your log-in details</u> for the ICAS 12 Participant Portal, please check your spam folder as well. Should you not have received this email, please contact the ICAS 12 Organisers at <u>icas12@iias.nl</u>.

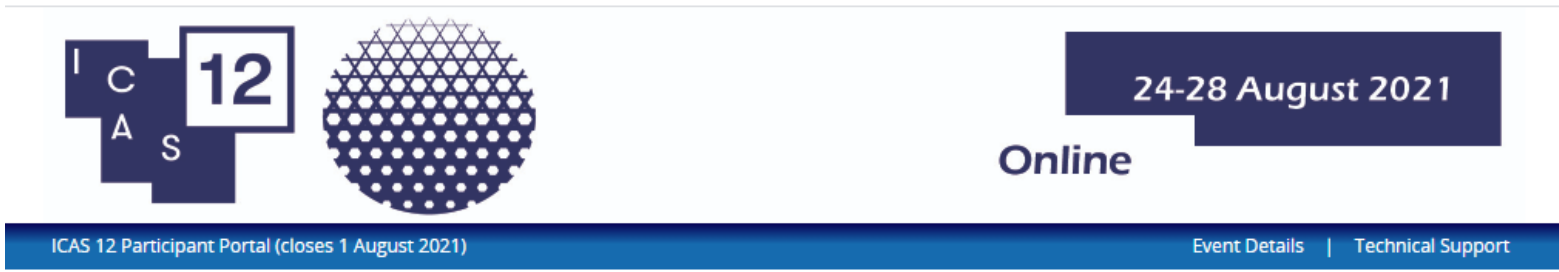

## Welcome to the ICAS 12 Participant Portal

Thank you for participating at ICAS 12!

In this portal you will be preparing your online participation at the conference:

- edit or update your participant profile

- for participants with a paper presentation, you will be pre-recording or uploading your presentation video in this portal

An email with your log-in details for this ICAS 12 Participant Portal was sent to you, please check your spam folder as well. Should you not have received this email, please contact the ICAS 12 Organisers at icas12@iias.nl.

Please login below and follow instructions to provide your details for the conference.

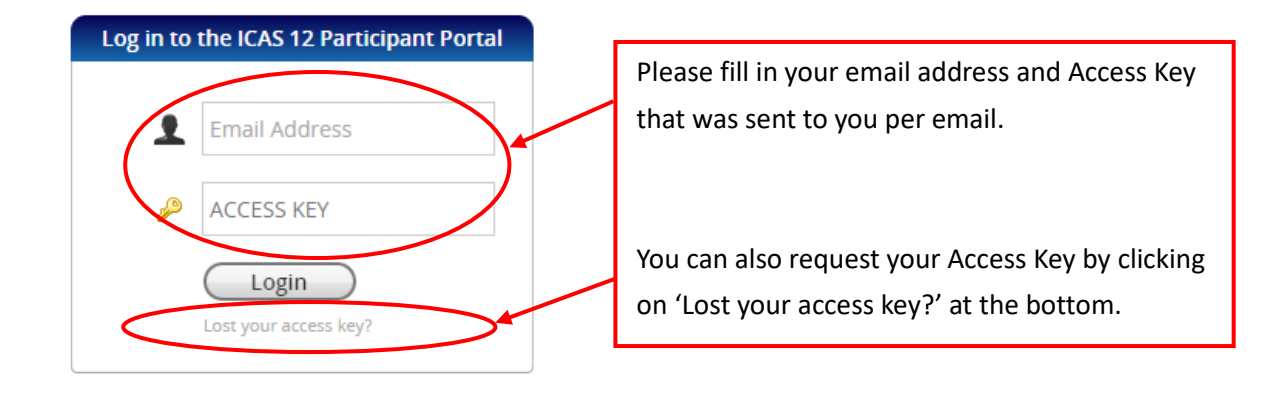

## **Getting Started – Task List**

The tasks available in your task list is based on your role at ICAS 12. These tasks are required to gather the necessary information for your profile and session.

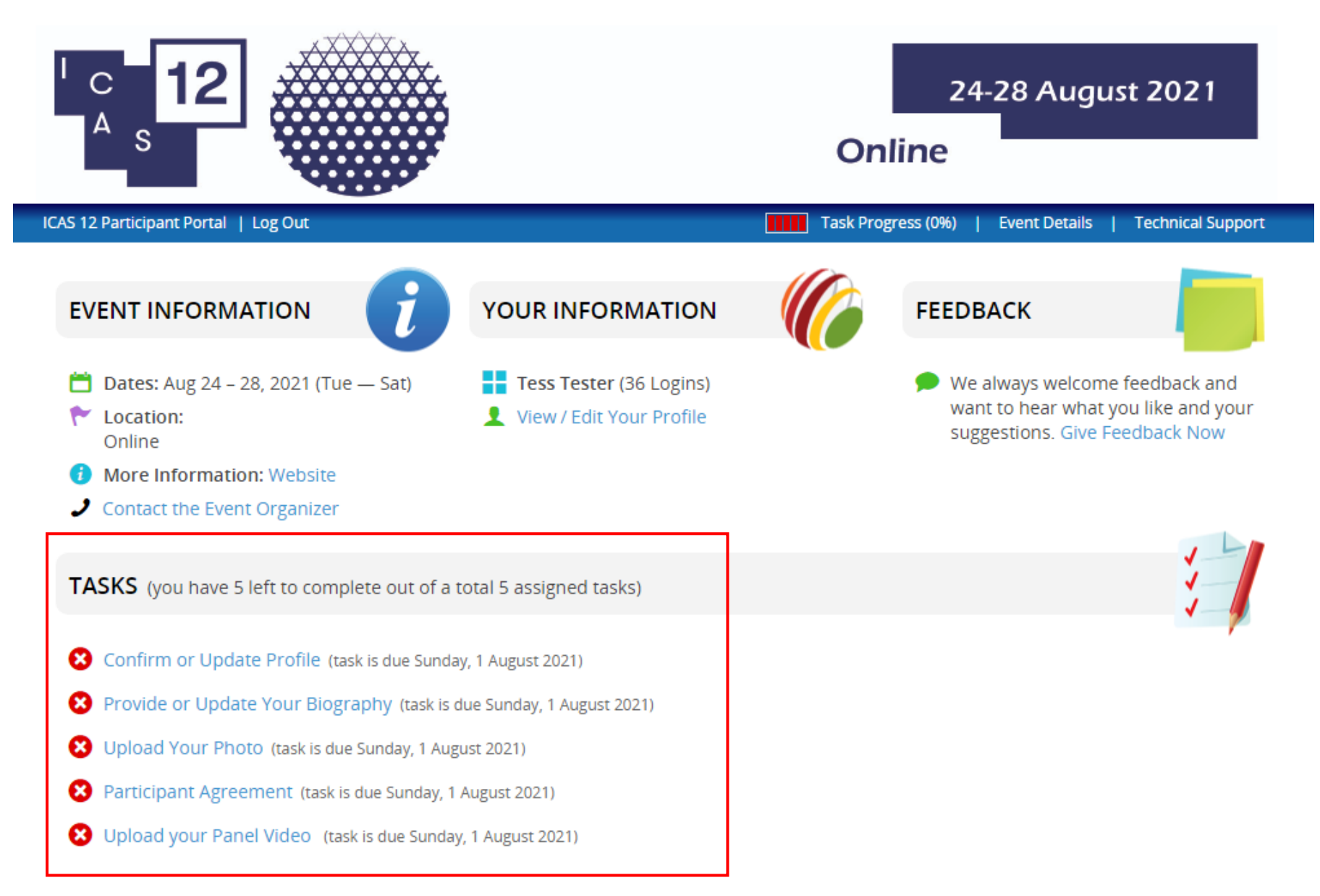

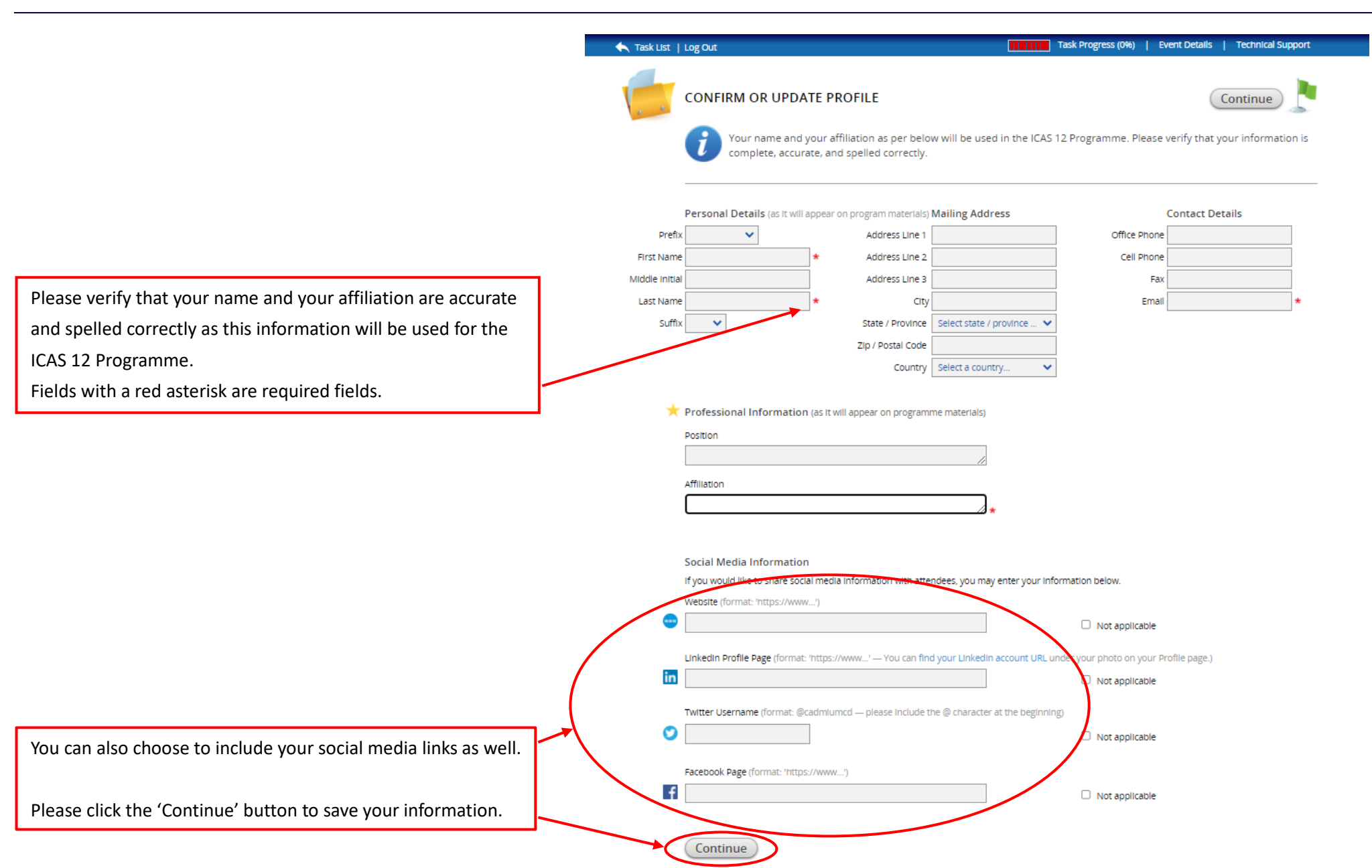

## Provide or Update Your Biography

Your biography will be visible to other ICAS 12 participants and should not exceed 200 words.

| ' <b>○ 12</b>                                                       | 24-28 August 2021<br>Online                                   |
|---------------------------------------------------------------------|---------------------------------------------------------------|
| 🔨 Task List   Log Out                                               | Task Progress (33%)   Event Details   Technical Support       |
| PROVIDE OR UPDATE YOUR BIOGRAPHY                                    | Continue                                                      |
| Please provide or update your biography below. Your bio<br>website. | o will be visible under your profile on the ICAS 12 programme |
| My biography                                                        |                                                               |
|                                                                     |                                                               |
|                                                                     |                                                               |
|                                                                     |                                                               |
|                                                                     | 2 words (200 max)<br>11 characters                            |

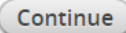

## **Upload Your Photo**

As ICAS 12 will be an online event, it will be a more engaging experience for you and other virtual participants if you would upload a photo of yourself. This is not required, but we would highly recommend you to do so. Photo requirements – file size: minimum of 50 Kb; acceptable file types: .jpg or .png file

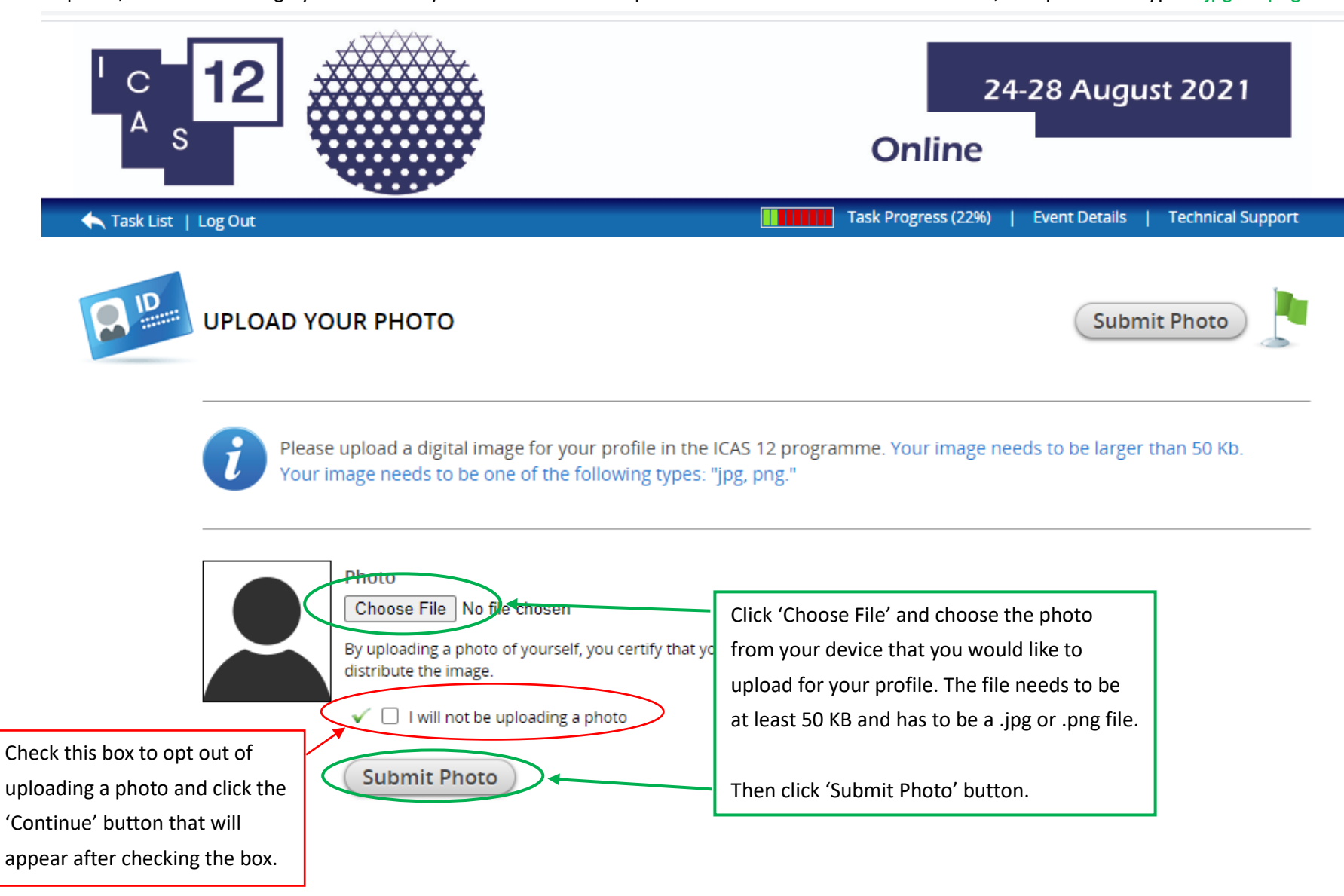

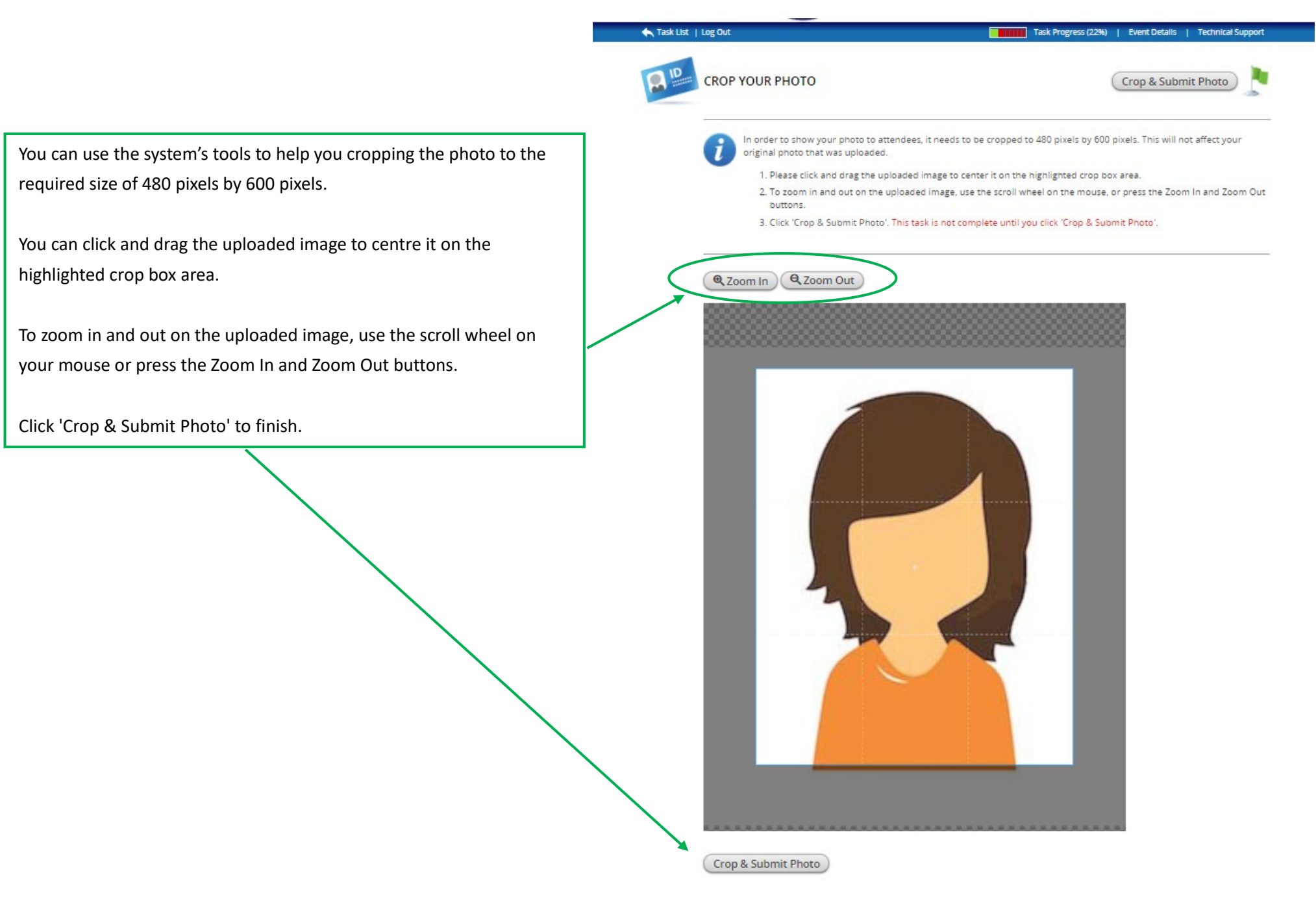

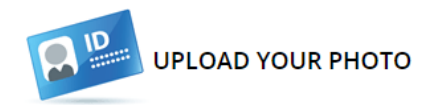

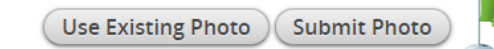

Please upload a digital image for your profile in the ICAS 12 programme. Your image needs to be larger than 20 Kb. Your image needs to be one of the following types: "jpg, png."

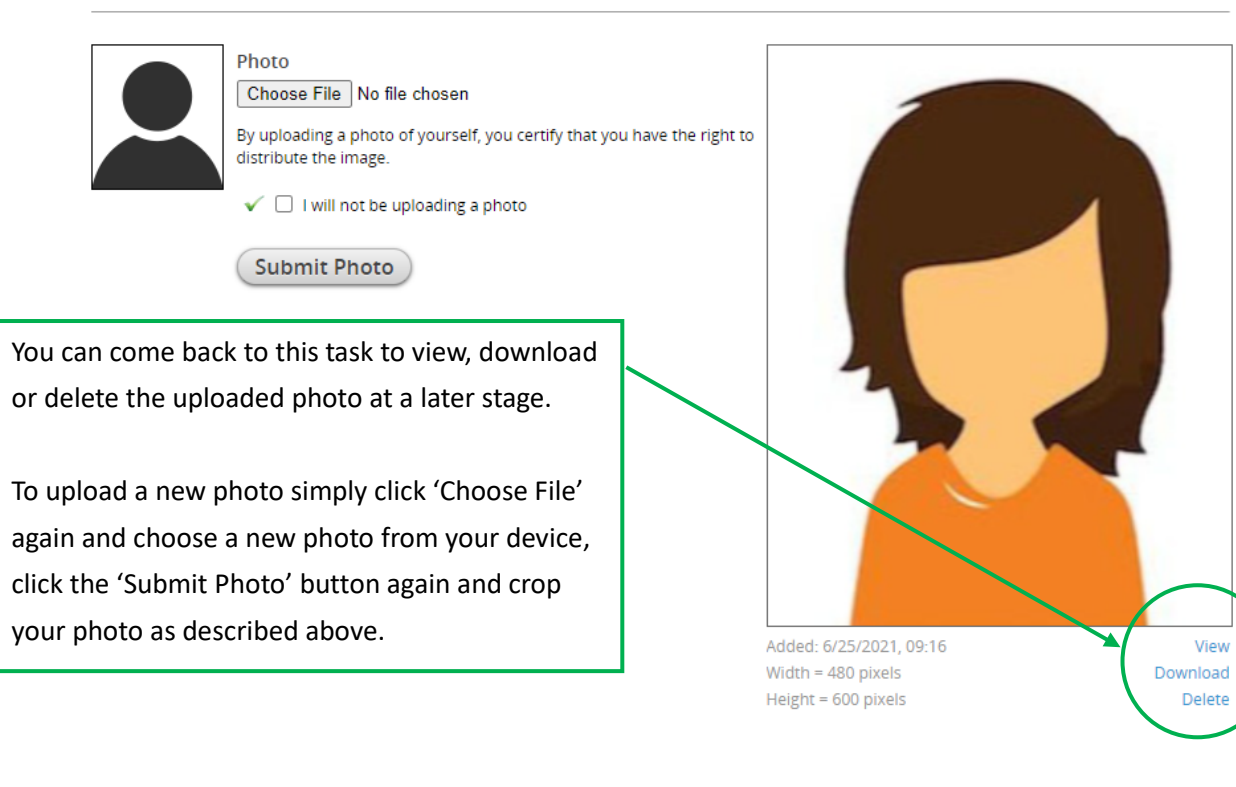

## **Participant Agreement**

Please read the Participant Agreement and check the box on the bottom to complete this task.

## **Pre-Recorded Content for Panels – Individually (or Collectively)**

The paper presenters of your panel were invited to provide their pre-recorded presentations individually. But as you are receiving this guide you and your panelists expressed your preference to record the presentations together instead of individually. So alternatively, we are offer you the possibility to submit a panel recording with all paper presenters (and optionally with the chair) instead of individual recordings.

This panel video can optionally start with the chair introducing the speakers (max 5 mins), followed by each paper presenter's presentation (max 15 mins each). *The recording is not meant to replace the live session*, but should be seen as material that introduces the topic and the research of your presenters before the start of the live conference. Participants can watch the pre-recording and join the live discussion session that focusses on discussion and aims to maximize the opportunity to go more into depth. The live sessions during the conference dates will consist of **short recaps of 3-5 minutes of each presentation and will be followed by a longer lively discussion**, exchange, collaboration and Q&A led by your panel chair or your discussant if you had invited one. To enable free discussion these live panel sessions will not be recorded.

The deadline for the video upload is **1** August 2021. Pre-recorded materials will be made available as of **10** August 2021 to give all participants the opportunity to browse and watch the different presentations before the start of the live conference between 24–28 August 2021 and will stay available until **15** October 2021.

## Video requirements:

- Video length: chair: 5 minutes max plus paper presenter: 15 minutes max (per presenter)
- File size: maximum of 2 GB (please contact the ICAS 12 Organiser if your file exceeds this size)
- acceptable file type: .mp4

## **Upload your Pre-recorded Video**

For option 2 you can pre-record a presentation video with your own means and you can upload the video file to the CadmiumCD conference management system. *Video requirements* – video length: max 15 mins; file size: maximum of 2 GB (please contact the ICAS 12 Organiser if your file exceeds this size); acceptable file type: .mp4

## Some points of attention and recommendations to optimise your home recordings:

#### 1. Camera Setup

We would recommend to use a built-in or an external webcam linked to your laptop or desktop; use landscape mode; pay attention to the distance from your body to your camera

## 2. Lighting

Consider recording your video in front of a window or another lightsource with light coming from the front.

## 3. Sound

We would recommend using an external USB-microphone; do not place it too close to your mouth (will cause clipping or pop sounds), but also not too far away (this will increase the chance of noise and echo); do a sound check before your start. Try to find a quiet time during the day for recording.

#### 4. Presentation

Prepare for your recording, go over your presentation slides or text before you start recording. Practice a few times and start over if needed.

## 5. Room Set-Up

Be mindful of your room background, make sure the background is tidy and not distracting. Remember to protect your own privacy, make sure that things caught on camera are all right to be visible.

## 6. Representation

Prepare yourself like you would be doing the presentation in person, put on some nice clothes, brush your hair, etc. People will notice! Be mindful of your posture as well, try not to slouch for example.

To view these tips in more details, you can visit the website of The Centre for Innovation, Leiden University or download their pdf with the tips directly.

#### 🔨 Task List | Log Out

Task Progress (80%) | Event Details | Technical Support

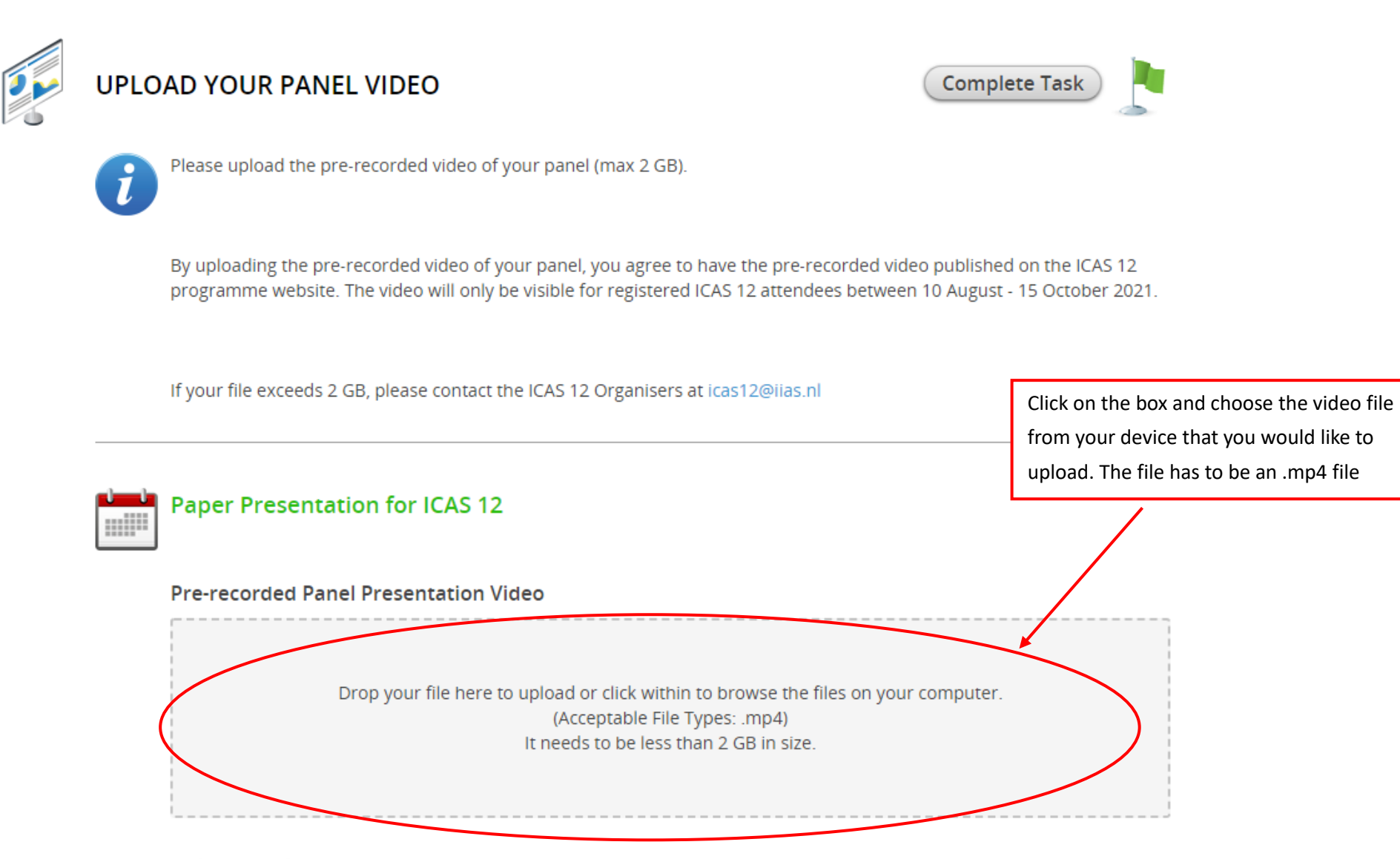

## Uploaded File

No file has been uploaded yet

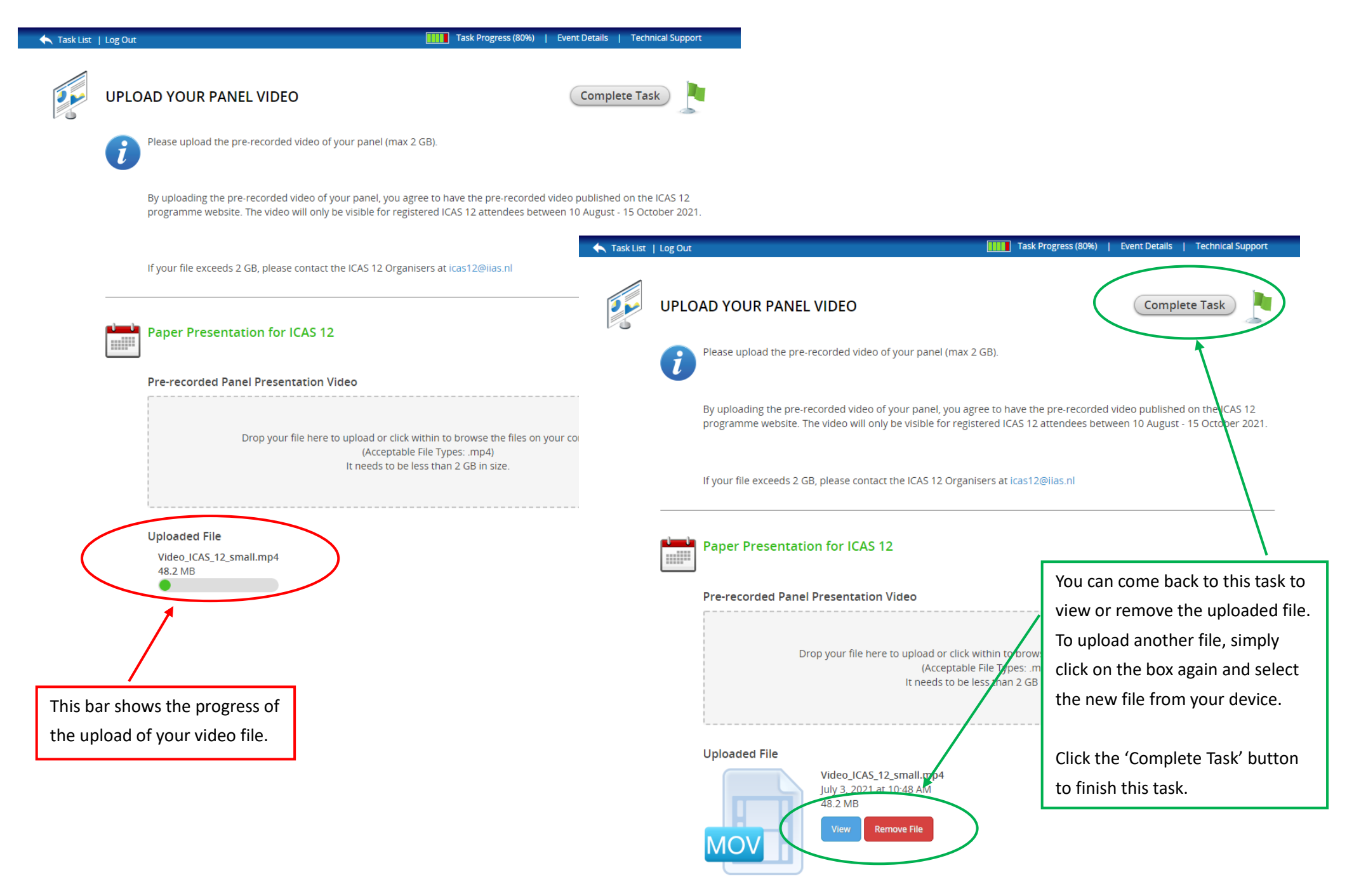

Your tasks are complete when all icons are marked green, thank you so much!

We look forward to seeing you at the ICAS 12 online conference!

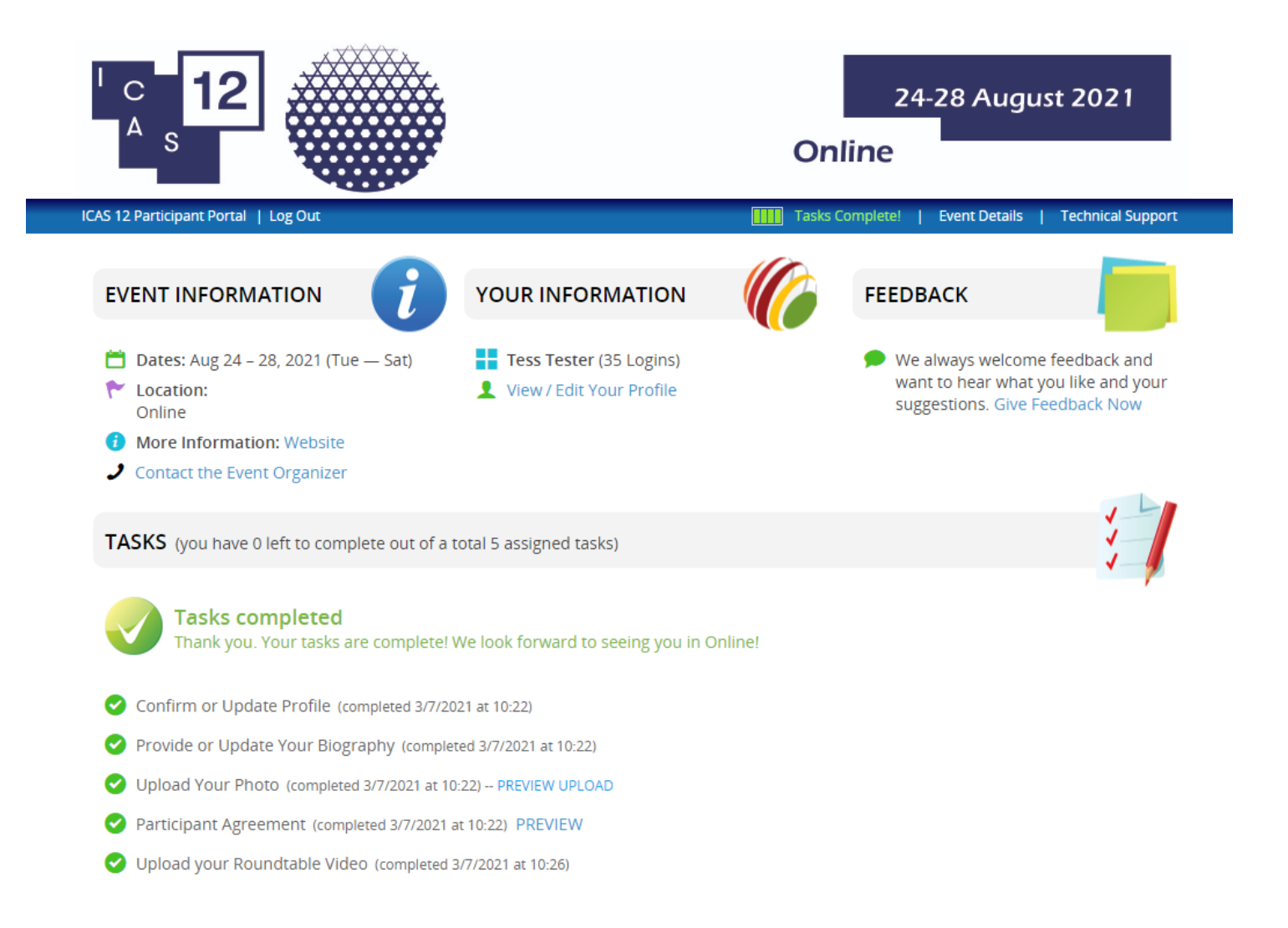